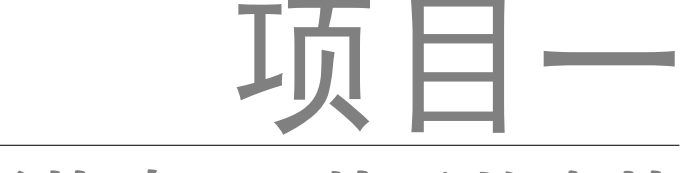

# Flash CS5 绘图基础——快乐的森林

本案例中是通过绘制天空、云彩、树、草、花、蘑菇等得到基本的森林场景,然后在场景中添 加一些可爱的动物捉迷藏的效果,如大象、狮子、小鹿、小狗、犀牛、狸猫等,营造一幅快乐的森 林场景。

本案例由9种元素构成,分别是草地、蓝天、白云、树、草丛、野花、蘑菇、野草、动物。案 例效果如图 1-1 至图 1-7 所示。

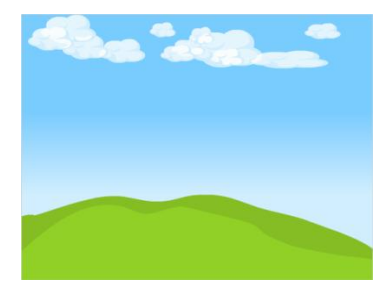

图 1-1 背景效果

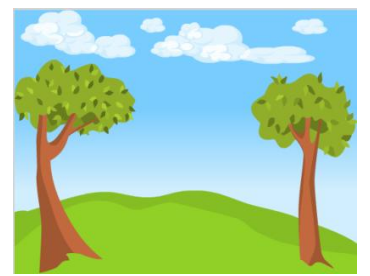

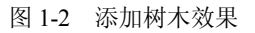

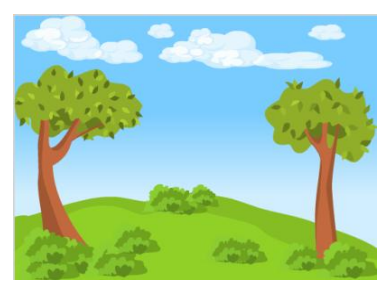

图 1-3 添加草丛效果

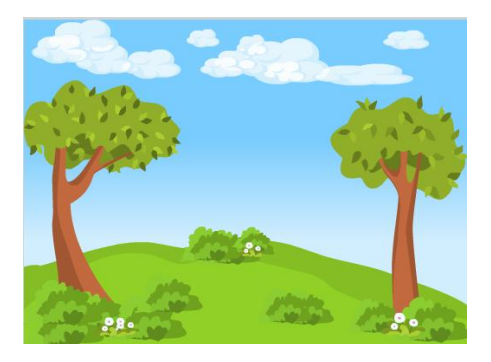

图 1-4 添加野花效果

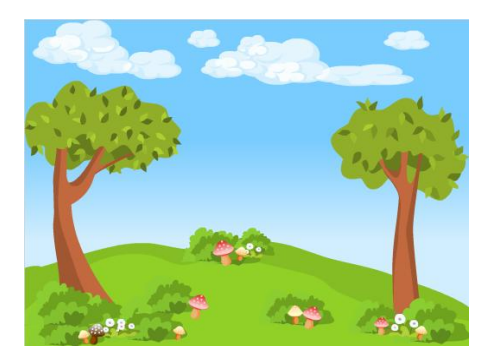

图 1-5 添加蘑菇效果

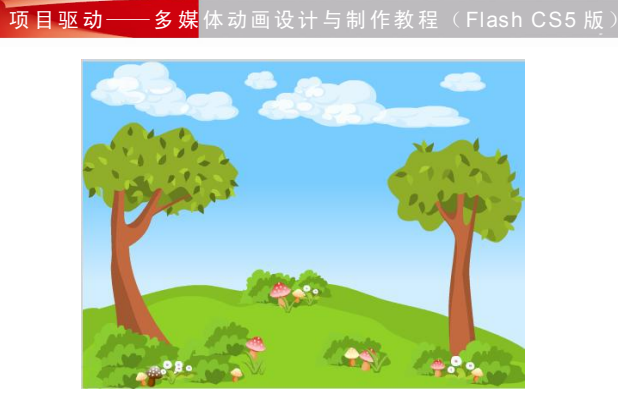

图 1-6 添加野草效果

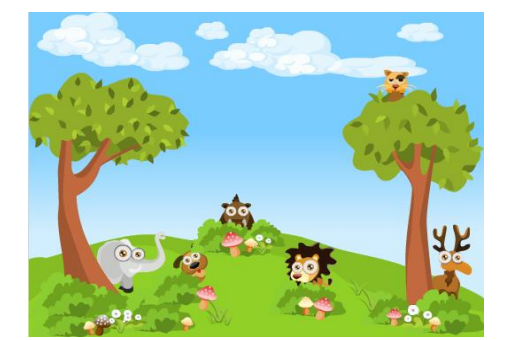

图 1-7 添加动物效果

# 任务 1.1 项目分解——自然风景绘制

1.1.1 效果展示

本案例中所用到的自然风景主要有云彩、树木、草丛、蘑菇、野花和野草,效果如图 1-8 所示。

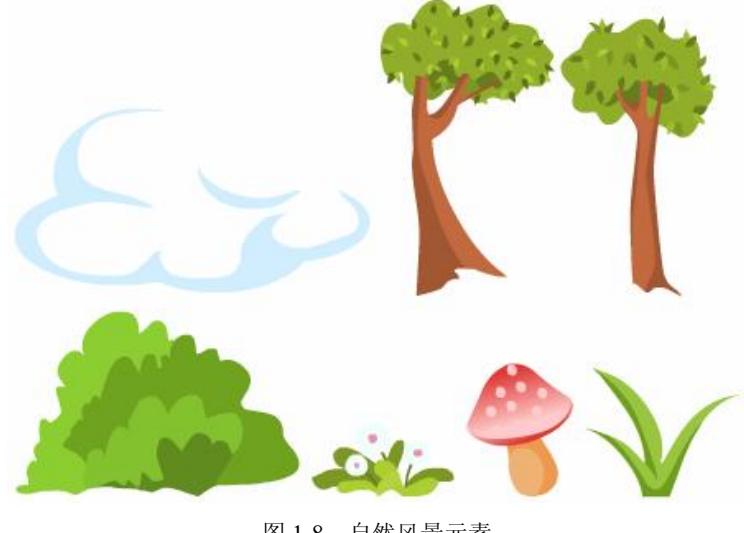

图 1-8 自然风景元素

1.1.2 知识讲解

- 1. 创建新文档
- (1) Flash CS5 简介。

Adobe Flash Professional CS5 是一个创作工具,设计人员和开发人员可使用它创建出演示文稿、应用程序以及支持用户交互的其他内容。Flash 项目可以包含简单的动画、视频内容、复杂的演示 文稿、应用程序以及介于这些对象之间的任何事物。总而言之,使用 Flash Professional 制作出的个体内容就称为应用程序(或 SWF 应用程序),尽管它们可能只是基本的动画。你可以加入图片、声音、视频和特殊效果,创建出包含丰富媒体的应用程序。

SWF 格式十分适合通过 Internet 进行交互,因为它的文件很小。这是因为它大量使用了矢量图形。 与位图图形相比,矢量图形的内存和存储空间要求都要低得多,因为它们是以数学公式而不是大型数 据集的形式展示的。位图图形较大,是因为图像中的每个像素都需要一个单独的数据进行展示。

(2) Flash CS5 界面简介。

打开 Flash CS5 软件时会显示欢迎界面,如图 1-9 所示。欢迎界面包括 5 个区域,分别是从模板创建、打开最近的项目、新建、扩展和学习。

|                                         |                              | l.                |
|-----------------------------------------|------------------------------|-------------------|
| 人模板创建                                   | 新建                           | 学习                |
| 💼 动画                                    | Transformed ActionScript 3.0 | 📋 1. 介绍 Flash »   |
| <b>前</b> 范例文件                           | ActionScript 2.0             | 🔲 2. 元作 »         |
| 1 「「告                                   | 💼 Adobe AIR 2                | 📋 3. 时间轴和动画 »     |
| 📷 横幅                                    | iPhone OS                    | 🛄 4. 实例名称 »       |
| 💼 媒体播放                                  | 💼 Flash Lite 4               | 🔲 5. 简单交互 »       |
| 💼 演示文稿                                  | 📆 ActionScript 文作            | 6. ActionScript » |
|                                         | 😴 Flash JavaScript 文伴        | 📄 7. 处理数据 »       |
| 「开最近的项目                                 | 菅 Flash 项目                   | 📄 8. 构建应用程序 »     |
| 💼 快乐的森林.fla                             | 📆 ActionScript 3.0 类         | 📄 9. 为移动设备发布 »    |
| <br>斎桃.fla                              | 📆 ActionScript 3.0 接口        | 📄 10. 为 AIR 发布 »  |
| n<br>蝴蝶素材.fla                           |                              | 11. Adobe TV »    |
| n 詞 詞 詞 詞 詞 詞 詞 詞 詞 詞 詞 詞 詞 詞 詞 詞 詞 詞 詞 | 扩展                           |                   |
| —<br>问 打开                               | Flash Exchange »             |                   |

图 1-9 欢迎界面

在欢迎界面上单击"新建"区中的"Flash 文件(ActionScript 3.0)"按钮,即可创建最常用的 Flash CS5 文档,并迅速打开 Flash CS5 的操作界面,如图 1-10 所示。

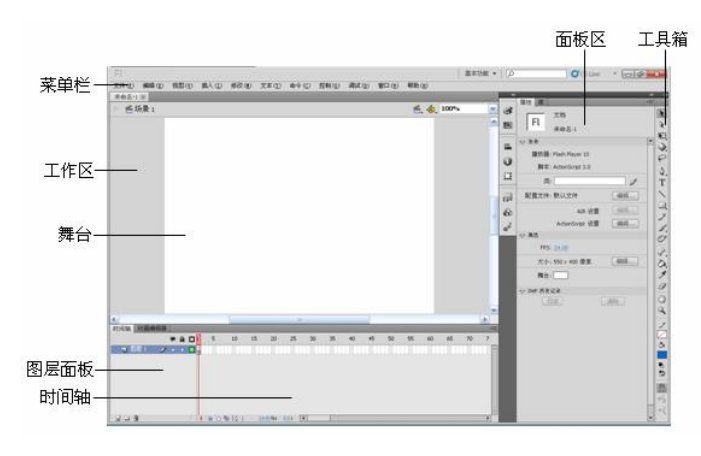

图 1-10 操作界面

Flash CS5 默认工作界面包括菜单栏、工具箱、时间轴、舞台、属性面板、面板组等部分。 菜单栏:提供各种命令集,如"文件"菜单中提供了对文件操作的命令,"修改"菜单中提供 了对对象操作的命令。

时间轴面板:是控制和描述 Flash 影片播放速度和播放时长的工具,例如设置帧和图层的顺序。

### 项目驱动——多媒体动画设计与制作教程(Flash CS5 版)

工具箱:提供绘图工具。

舞台:提供当前角色表演的场所。

工作区:角色进入舞台时的场所。播放影片时,处在工作区的角色不会显示出来。

面板区: Flash CS5 包含多种面板,分别提供不同的功能,例如属性面板可以显示当前工具、 元件、帧等对象的属性和参数,在其中可对当前对象的一些属性和参数进行修改等。

(3) 舞台工作区设置。

查看工作区:可以通过更改缩放比例或在 Flash 工作环境中移动工作区来更改工作区的视图, 还可以使用"查看"命令调整工作区的视图。

缩放:要在屏幕上查看整个工作区,或要在高缩放比例情况下查看绘画的特定区域,可以使用 放大镜工具 又更改缩放比例,最大的缩放比例取决于显示器的分辨率和文档大小。

移动舞台视图:当放大了舞台时,可能无法看到整个舞台。使用手形工具<sup>222</sup>可以移动舞台, 从而更改视图,而不必更改缩放比例。

2. 绘图工具箱简介

单击"窗口"→"工具"命令,可以打开或关闭如图 1-11 所示的工具箱。Flash CS5 的工具箱 中包含一套完整的绘图工具。

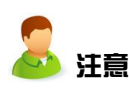

Flash 文件 (ActionScript 3.0) 和 Flash 文件 (ActionScript 2.0) 中的 ActionScript 3.0 和 ActionScript 2.0 是在使用 Flash 文件编程时所使用的脚本语言的版本。两个版本的语言不兼容,需要不同的编辑器进行编译,所以新建文件时需要根据 实际需要选择使用哪种方式新建文件。

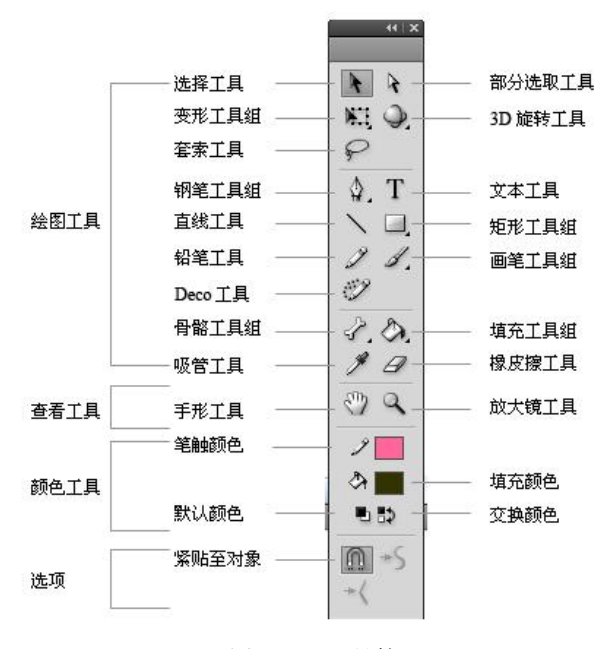

图 1-11 工具箱

工具箱分为绘图工具、查看工具、颜色选择工具和工具选项栏4个部分。单击工具箱中的目标 工具图标即可激活该工具。工具箱选项栏会显示当前工具的具体可用设置项,例如选择箭头工具,

与它相对应的属性选项就会出现在工具箱选项栏中。

选择工具:用来选择目标、修改目标形状的轮廓,按住 Ctrl 键可在轮廓线上添加节点并改变 轮廓形状。

部分选取工具:通过调节节点的位置或曲柄改变线条的形状。

变形工具组:该工具组中包含了任意变形工具和渐变变形工具。任意变形工具可调整目标对象 的大小,进行旋转等变形操作。渐变变形工具可调整渐变填充色的方向、渐变过渡的距离。

3D 工具组: 对影片剪辑元件进行三维效果设置。

套索工具:套选目标形状。

钢笔工具: 以节点方式建立复杂选区形状。

文本工具:用于输入文字。

线条工具:用于画出直线段。

矩形工具组:矩形工具组包括矩形工具、椭圆工具、基本矩形工具、基本椭圆工具和多角星形 工具。矩形工具可以建立矩形,椭圆工具可以建立椭圆形,基本矩形工具可以建立圆角矩形,基本 椭圆工具可以建立任意角度的扇形,多边形工具可以建立多边形和星形。

铅笔工具:使用线条绘制形状。

画笔工具组:使用填充色绘制图形。

Deco工具:使用 Deco工具可以快速完成大量相同元素的绘制,也可以应用它制作出很多复杂 的动画效果。将其与图形元件和影片剪辑元件配合,可以制作出效果更加丰富的动画效果。

骨骼工具组:使用一系列链接对象创建类似于链的动画效果,或使用全新的骨骼工具扭曲单个 形状。

填充工具组:用于填充轮廓线条的颜色和填充封闭形状的内部颜色。

滴管工具:提取目标颜色作为填充颜色。

橡皮擦工具:用于擦除形状。

手形工具:用于移动工作区的视点。

缩放工具:用于放大和缩小视图。

笔触颜色:显示当前绘制线条所采用的颜色。

填充颜色:显示当前用来填充形状内部的颜色。

黑白按钮:可以将当前笔触色设为黑色,填充色设为白色。

交换颜色: 将当前的笔触色与填充色交换。

选项:显示当前工具可以设置的选项。

1.1.3 步骤详解

1. 天空与白云绘制

(1) 启动 Flash CS5, 新建一个 ActionScript 3.0 的空白文档。执行"修改"→"文档"命令, 在打开的对话框中将"背景颜色"设置为白色#FFFFF,尺寸更改为 1024 像素×768 像素,帧频 为 24fps,如图 1-12 所示。设置完成后单击"确定"按钮。

(2) 执行"文件"→"保存"命令或者按Ctrl+S键,从弹出的"另存为"对话框中将文件命 名为"快乐的森林",保存类型为 Flash CS5 文档 (\*.fla),单击"保存"按钮,效果如图 1-13 所示。

|                                |         |    | 另存为               |                                    |       |           | ?         |  |
|--------------------------------|---------|----|-------------------|------------------------------------|-------|-----------|-----------|--|
|                                |         |    | 保存在 ( <u>t</u> ): | 😂 森林                               | ~     | G 🕫 📂 🗔 • | o 🜶 📂 🗔 - |  |
|                                |         |    | 我最近的文档            | <mark>1</mark> 99 ● fla<br>●森林.fla |       |           |           |  |
| (档设置<br>Rtm)24 像索 (宽度)× 768 像索 | (高度)    |    | 「」                |                                    |       |           |           |  |
|                                |         | 取消 |                   |                                    |       |           |           |  |
| 标尺单位(R): 像素                    | 〇 默认(E) |    | 我的文档              |                                    |       |           |           |  |
|                                | 〇 内容(C) |    |                   |                                    |       |           |           |  |
|                                | 〇打印机(P) |    | 我的电脑              |                                    |       |           |           |  |
| 背景颜色:                          |         |    | 网上部居              |                                    |       |           |           |  |
| 育景颜色:<br>帧频(F):24.00           |         |    | 网上邻居              | <b>计社会</b> (m)。                    | 社長的な社 |           | (87       |  |
| 25-4-9421 広 (44)               |         |    |                   | 周末番割かい                             |       |           | Ens       |  |

图 1-12 更改文档属性设置

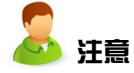

不管是在绘制对象的过程中,还是在后面制作动画的过程中,大家要注意养成 随时保存文件的习惯,以免出现意外而导致辛苦完成的作品全部浪费。

(3) 在图层1的名称上双击,进入更改图层名字的状态,更改图层名字为"背景"。

(4)使用矩形工具,设置笔触为无色,填充为线性渐变,颜色为#79CCFE 到#FFFFFF, 绘制一个矩形;使用渐变变形工具,更改渐变的方向,使其变化为上下渐变,效果如图 1-14 所示。

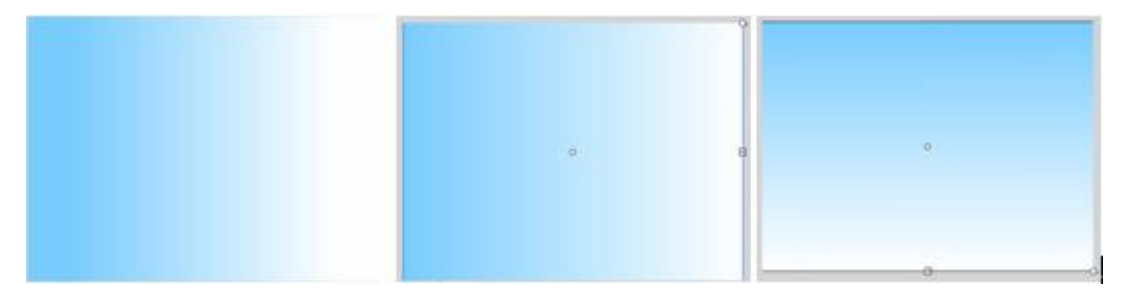

图 1-14 绘制矩形及改变矩形填充方向

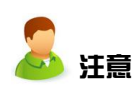

6

在 Flash 中,只能对封闭对象填充颜色,未封闭的对象无法填充。选择填充工具后, 在空隙大小 选项中可选择填充区域的封闭情况。分别有不封闭空隙、封闭小空 隙、封闭中等空隙和封闭大空隙4种情况可选,一般情况下可直接选择封闭大空隙。 如果选择了封闭大空隙仍然无法对对象填充颜色,则需要放大对象,检查是否仍然 存在不封闭的区域,将不封闭的区域封闭之后就可以填充颜色了。

(5)使用椭圆工具,设置笔触为无色,填充颜色为#91D027,绘制一个椭圆;选择选择工具,调整椭圆形状,删除超出舞台的部分,效果如图 1-15 所示。

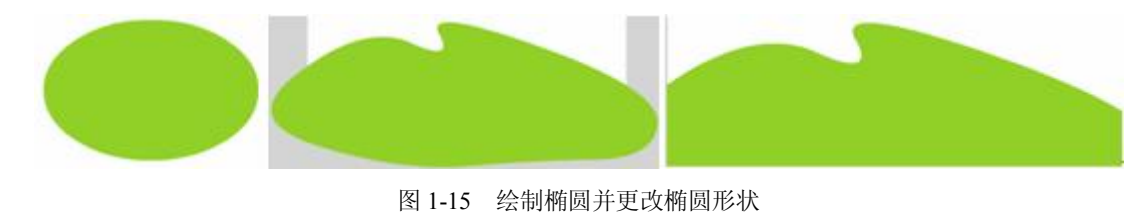

图 1-13 "另存为"对话框

(6)使用铅笔工具 , 设置笔触颜色为黑色#000000,在椭圆部分绘制明暗交界线;选择填充工具 , 设置颜色为#85BD24,填充暗部;双击线条部分选中明暗交界线,按 Del 键删除,效果如图 1-16 所示。

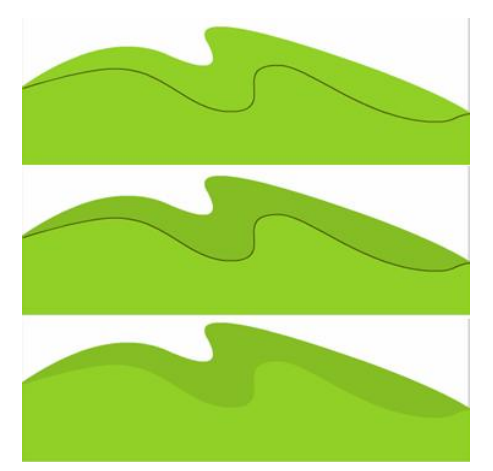

图 1-16 添加暗部

(7)选择椭圆工具,设置笔触为黑色#000000,填充颜色为无色,在工作区中绘制几个椭圆,组合成云朵的形状;选择交叉区域的线条,按 Del 键删除;选择铅笔工具,绘制云朵的暗部,如图 1-17 所示。

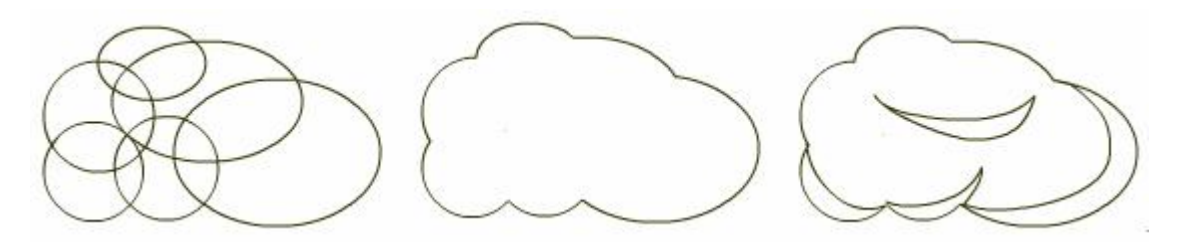

图 1-17 绘制云朵

(8)设置填充颜色为白色#FFFFFF, Alpha 值为 80%,填充云朵的亮部;设置填充颜色为 #D1EEFE, Alpha 值仍为 80%,填充云朵的暗部;选中明暗交界线,按 Del 键删除,效果如图 1-18 所示。

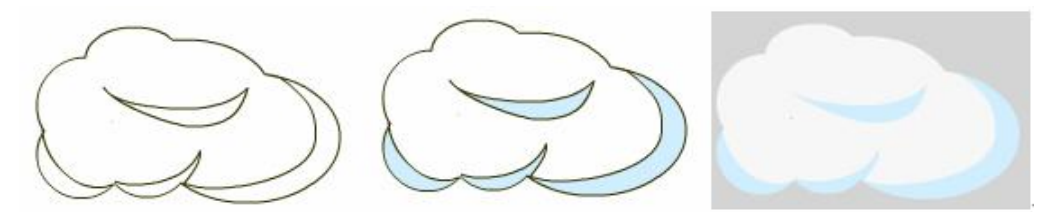

图 1-18 填充云朵颜色

(9) 拖动鼠标选中云朵的部分,使用"修改"→"组合"命令或者按 Ctrl+G 组合键将整个云 朵对象组合;按住 Alt 键不放,然后拖动云朵,将该对象复制一份,使用任意变形工具调整大小及

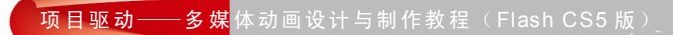

角度后放置在合适的位置;重复复制的步骤,效果如图 1-19 所示。

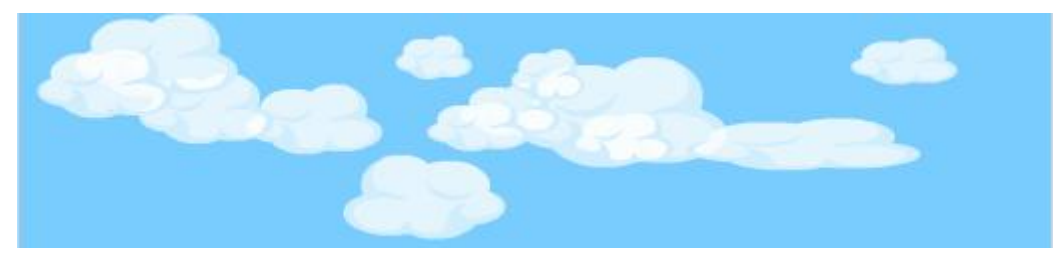

图 1-19 云彩效果

(10)拖动鼠标选中整个背景的部分,使用"修改"→"组合"命令或者按 Ctrl+G 组合键将 整个背景对象组合,效果如图 1-20 所示。

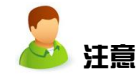

Flash 中的 Alpha 属性是透明度的意思, 100 为完全不透明, 0 为完全透明。通 过调节对象的 Alpha 值可以得到半透明效果。

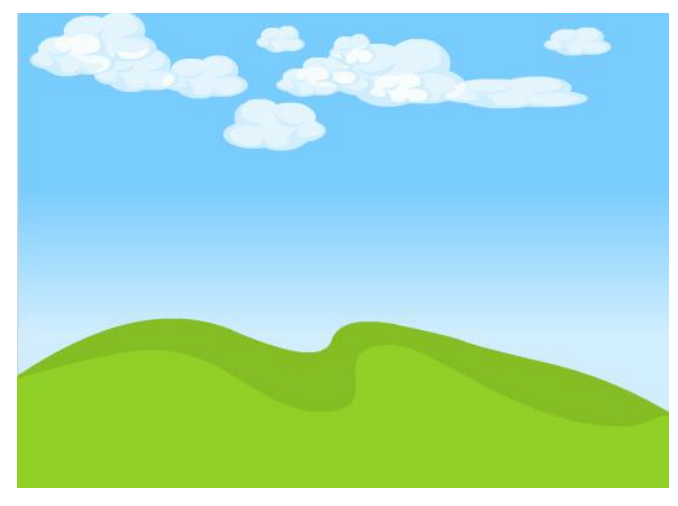

图 1-20 背景效果

2. 树木绘制

(1)选择铅笔工具,绘制树木的线稿图,如图 1-21 所示。

(2)选择填充工具,设置填充颜色为#C2693F,为树干部分填充颜色;设置填充颜色为#A15732,为树干暗部填充颜色,效果如图 1-22 所示。

(3)选择填充工具,设置填充颜色为#91AE2B,为树冠部分填充颜色;设置填充颜色为#687D1E,为树冠暗部填充颜色,效果如图 1-23 所示。

(4)选择填充工具,设置填充颜色为#9DBE2C、#687D1E、#7D9724、#ACD032,为树叶部 分填充颜色,效果如图 1-24 所示。

(5)选中树木线稿部分线条,按 Del 键删除,拖动鼠标全选树木的部分,按 Ctrl+G 组合键将 树木对象组合,效果如图 1-25 所示。

(6) 按照上述操作再绘制一棵树木,效果如图 1-26 所示。

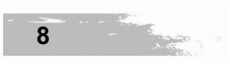

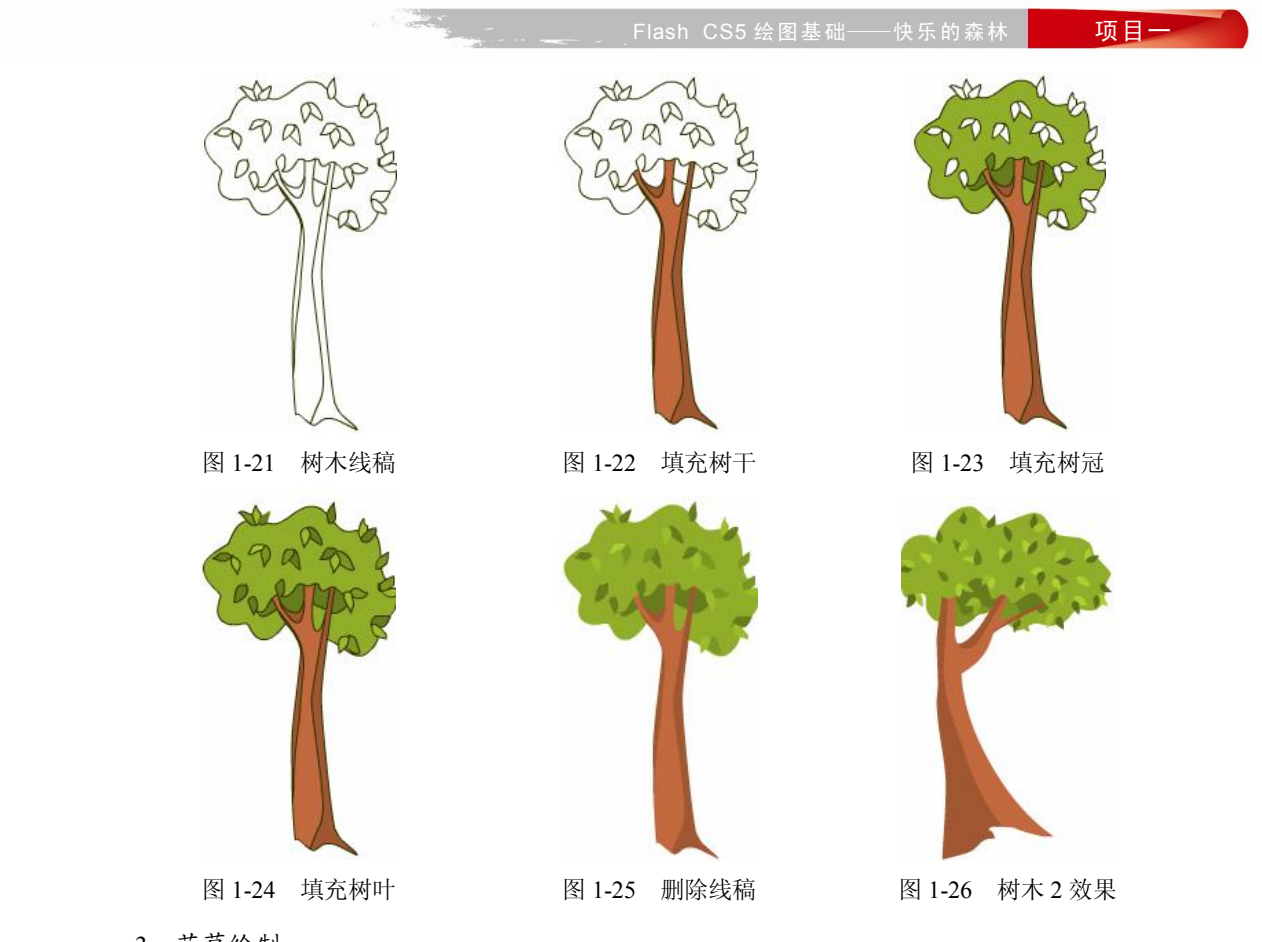

3. 花草绘制

(1)选择铅笔工具,勾画草丛部分线稿,效果如图 1-27 所示。

(2)选择填充工具,设置填充颜色为#608B1F、#83C12F、#6FA21F、#8CCD31,为草丛填充颜色,效果如图 1-28 所示。

(3)选中草丛线稿部分线条,按 Del 键删除,拖动鼠标全选草丛的部分,按住 Ctrl+G 组合键 将草丛对象组合,效果如图 1-29 所示。

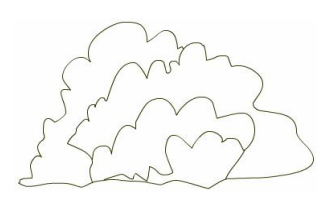

图 1-27 草丛线稿

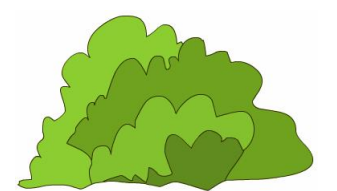

图 1-28 填充草丛

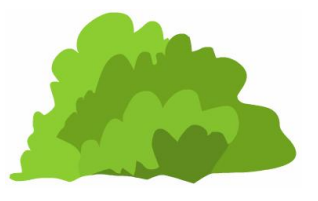

图 1-29 删除草丛线稿

(4)选择钢笔工具,在舞台中绘制小草轮廓,效果如图 1-30 所示。

(5)使用选择工具调整小草轮廓形状,使用铅笔工具给小草添加明暗交界线,如图 1-31 所示。

(6)选择填充工具,设置填充颜色为#9AC540、#6D9F1C,为小草填充颜色,效果如图 1-32 所示。

(7)选中小草线稿部分线条,按 Del 键删除,拖动鼠标全选小草的部分,按 Ctrl+G 组合键将 小草对象组合,效果如图 1-33 所示。

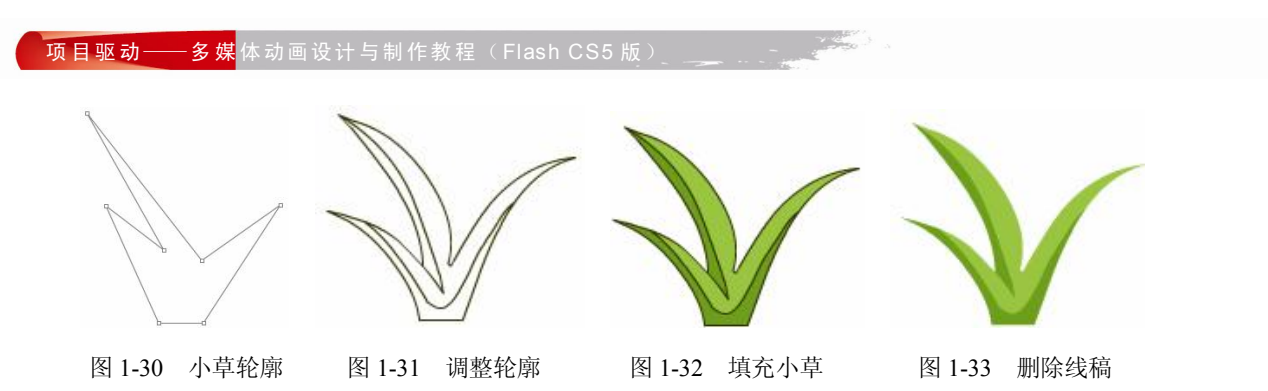

(8) 选择铅笔工具, 勾画野花线稿, 效果如图 1-34 所示。

(9)选择填充工具,设置填充颜色为#7D9724、#ACD032、#687D1E、#F0FEFE、#E695AD,为野花填充颜色,效果如图 1-35 所示。

(10)选中野花线稿部分线条,按 Del 键删除,拖动鼠标全选野花的部分,按 Ctrl+G 组合键 将野花对象组合,效果如图 1-36 所示。

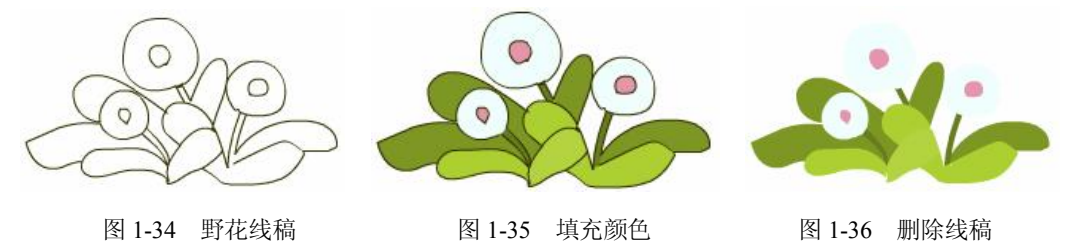

(11)选中画好的树木对象,按 Ctrl+C 复制,然后在舞台中按 Ctrl+V 粘贴,将复制出来的对象移动到舞台合适的位置。

(12)对草丛对象、野草对象和野花对象重复上一步操作,调整树木、草丛、野花、野草的层次顺序,效果如图 1-37 所示。

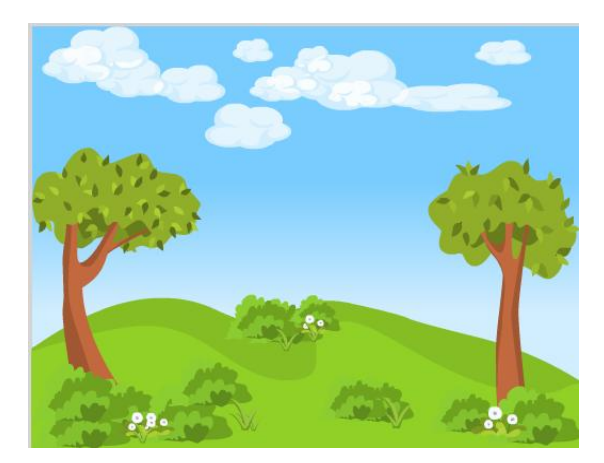

图 1-37 添加花草效果

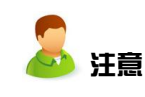

各种对象在同一个场景中,根据最终效果有不同的位置需求,这就需要对各对 象的叠放次序进行调整。可在选择对象之后右击,从弹出的快捷菜单中选择"排 列"→"移至顶层"/"移至底层"/"上移一层"/"下移一层"选项。

项目一

4. 蘑菇绘制

(1)选择椭圆工具,设置笔触颜色为黑色#000000,填充为无色,在舞台中绘制两个椭圆,如 图 1-38 所示。

(2)使用选择工具调整椭圆形状,如图 1-39 所示。

(3)选择画笔工具,给蘑菇添加明暗交界线,删除线稿中多余的线条,效果如图 1-40 所示。

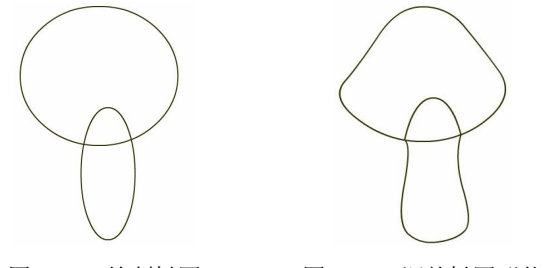

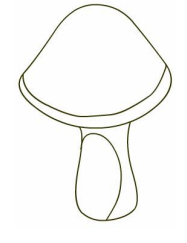

图 1-38 绘制椭圆 图 1-39 调整椭圆形状

图 1-40 添加明暗交界线

(4)选择填充工具,设置填充颜色为#EE994C、#EEB274,为蘑菇柄部填充颜色,效果如图 1-41 所示。

(5)设置填充颜色为线性渐变,颜色为#DF3733 到#FFCCCC,为蘑菇顶部填充颜色,效果如图 1-42 所示。

(6)选择椭圆工具,设置填充颜色为#FFCCCC,笔触颜色为无色,按住 Shift 键并拖动鼠标, 在舞台中绘制正圆,效果如图 1-43 所示。

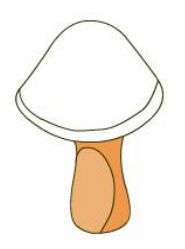

#### 图 1-41 填充蘑菇柄部

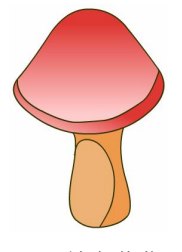

图 1-42 填充蘑菇顶部

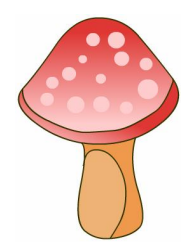

图 1-43 绘制蘑菇斑点

(7)选中蘑菇线稿部分线条,按 Del 键删除,拖动鼠标全选蘑菇的部分,按 Ctrl+G 组合键将 蘑菇对象组合,效果如图 1-44 所示。

(8)选择蘑菇对象复制,在舞台中粘贴,使用移动工具移动到舞台合适的位置。双击蘑菇对 象进入组,更改蘑菇顶部的渐变颜色;使用任意变形工具调整蘑菇的大小和角度,效果如图 1-45 所示。

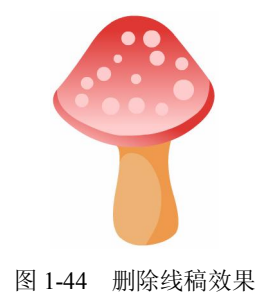

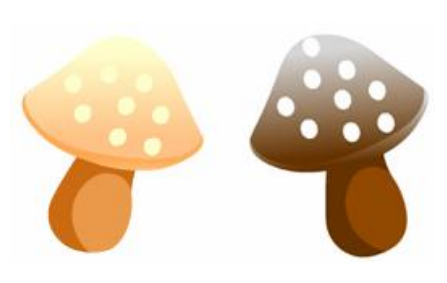

图 1-45 复制蘑菇对象并调整

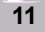

(9)重复执行上一步操作,调整蘑菇与之前的树木、野草、野花、草丛的顺序,效果如图1-46 所示。

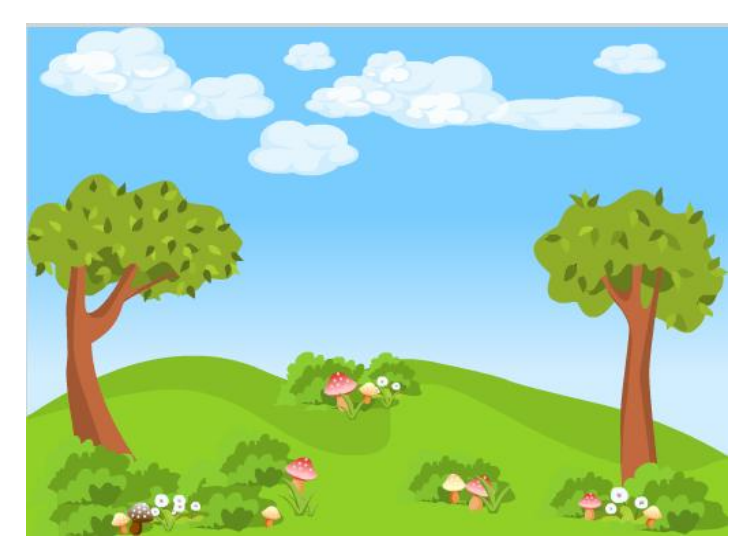

图 1-46 调整对象次序效果

(10) 按 Ctrl+S 保存文件。

本任务的相关素材效果如图 1-47 所示,大家可以根据自己的需求选用,这些素材均使用 Flash CS5 中的 Deco 工具绘制完成,该工具的使用方法会在下一节详细讲解,案例详见素材源文件。除此之外,大家还可以自行选取一些喜欢的素材来作为森林场景元素展示。

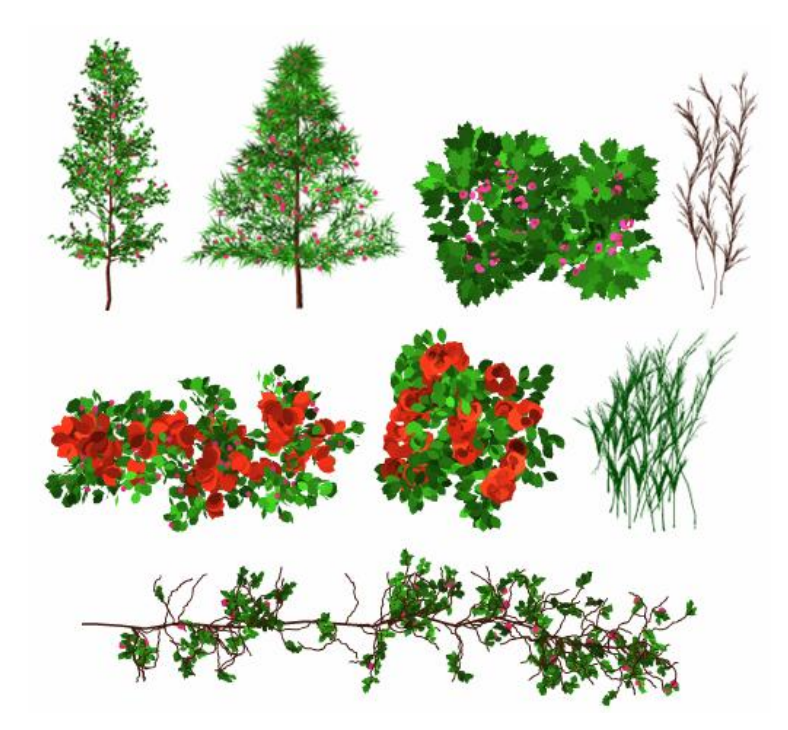

图 1-47 森林素材

Flash CS5 绘图基础──快乐的森林

## 任务 1.2 项目分解——动物绘制

1.2.1 效果展示

本案例中所用到的动物主要有大象、狮子、犀牛、梅花鹿、小狗和狸猫,效果如图 1-48 所示。

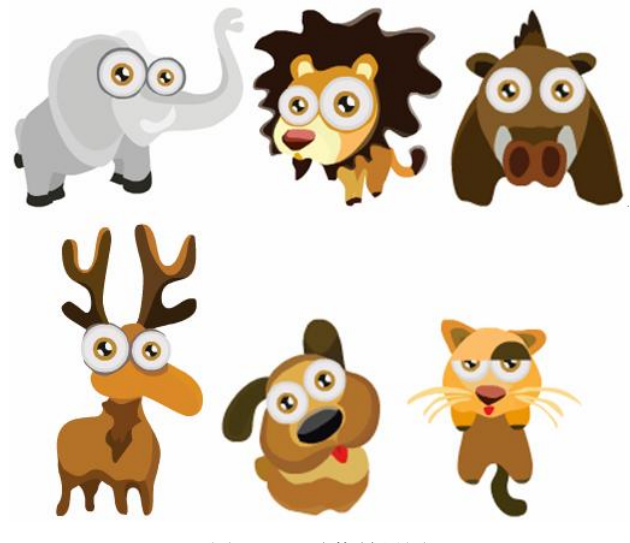

图 1-48 动物效果图

- 1.2.2 知识讲解
  - 1. 图层

(1) 图层的概念。

在 Flash 动画中,图层就像一叠透明纸一样,每一张纸上面都有不同的画面,将这些纸叠在一 起就组成一幅比较复杂的画面。在上面一层添加内容,会遮住下面一层中相同位置的内容,但如果 上面一层的某个区域没有内容,透过这个区域就可以看到下面一层相同位置的内容。

在 Flash 中每个图层都是相互独立的,拥有自己的时间轴,包含独立的帧,用户可以在一个图 层上任意修改图层内容,而不会影响到其他图层。

在 Flash 动画制作过程中,图层起着极其重要的作用,主要表现在以下几个方面:

- 有了图层后,用户可以方便地对某个图层中的对象或动画进行编辑修改,而不会影响其 他图层中的内容。
- 有了图层后,用户可以将一个大动画分解成几个小动画,将不同的动画放置在不同的图
  层上,各个小动画之间相互独立,从而组成一个大的动画。
- 利用一些特殊的图层还可以制作特殊的动画效果,如利用遮罩层可以制作遮罩动画,利用引导层可以制作引导动画,它们的使用方法将在后面详细介绍。

(2) 图层面板的使用。

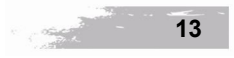

## 项目驱动——多媒体动画设计与制作教程(Flash CS5 版)

在 Flash 中对图层的编辑包括新建图层、重命名图层、移动/复制图层、设置图层属性等。如果 没有特别说明,本书中所说的图层都是指普通层。

新建图层:单击时间轴面板左下方的"新建图层"按钮22,即可播放一个普通层。欲调整图 层的上下关系,只须将光标置于要调整的层上,按住左键,将其拉到想放置的位置后松开鼠标即可。

选择单个图层:在图层区中单击某个图层、在时间轴中单击图层中的任意一帧或者在场景中选 择某一图层中的对象均可选中该图层。

选择多个图层:单击要选取的第一个图层,按住 Shift 键,再单击要选取的最后一个图层可选 取两个图层间的所有图层。单击要选取的其中一个图层,按住 Ctrl 键,再单击需要选取的其他图 层即可选择多个不相邻图层。

重命名图层:双击要重命名的图层,进入文本编辑状态,在文本框中输入新名称后,再按 Enter 键或单击其他图层即可确认该名称。

复制图层:单击图层区中的图层名称即可选中该图层中的所有帧,然后在时间轴右边选中的帧 上右击,在弹出的快捷菜单中选择"复制帧"命令,再右击目标层的第1帧,在弹出的快捷菜单中 选择"粘贴帧"命令。

删除图层:选中图层后单击"删除"按钮3。

.

.

(3) 图层面板的状态模式

● ▲ □ 编辑状态 **□** <sup>图层</sup> 1 **╯** • • □:表明此层处于活动状态,可以对该层进行各种操作。默认情

况下,新建的图层均处于编辑状态。

2. Deco 工具的使用

Deco 工具是 Flash 中一种类似"喷涂刷"的填充工具,使用 Deco 工具可以快速完成大量相同 元素的绘制,也可以应用它制作出很多复杂的动画效果。将其与图形元件和影片剪辑元件配合,可 以制作出效果更加丰富的动画效果。

Deco工具提供了众多的应用方法,除了使用默认的一些图形绘制以外,Flash CS5 还为用户提供了开放的创作空间,可以让用户通过创建元件完成复杂图形或者动画的制作。

Deco 工具中默认的图形绘制效果有藤蔓式填充、网格填充、对称刷子、3D 刷子、建筑物刷子、装饰性刷子、火焰动画、火焰刷子、花刷子、闪电刷子、粒子系统、烟动画和树刷子,如图 1-49 所示。

在 Deco 工具中选择了某一图形绘制效果后,会显示该绘制效果的高级选项。以"花刷子"为

Flash CS5 绘图基础——快乐的森林

项目一

例,选择花刷子绘制效果后,会有如图 1-50 所示的高级选项设置,按此设置绘制的图形效果如图 1-51 所示,添加"分支"效果后如图 1-52 所示。

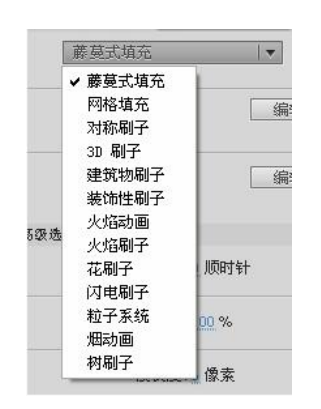

图 1-49 Deco 工具

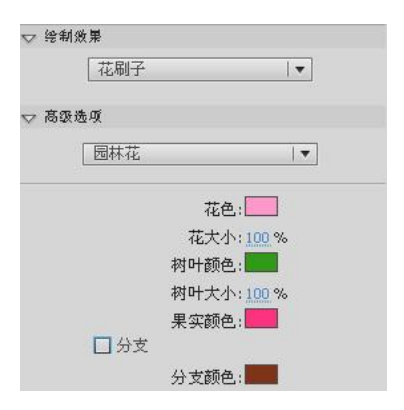

图 1-50 花刷子高级选项设置面板

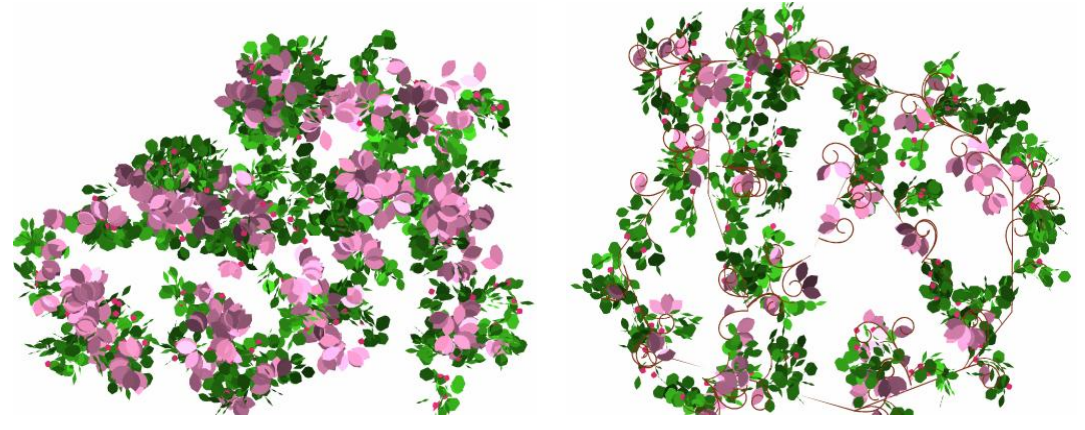

图 1-51 园林花刷子效果

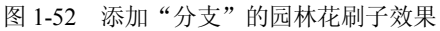

Deco 工具的其他绘制效果设置方法与之类似,这里不再赘述。

1.2.3 步骤详解

1. 大象绘制

(1) 将图层面板上的图层 1 重命名为"背景",在图层面板上单击"新建"按钮新建一个图层, 命名为"森林",选中背景层中树木、野花、野草、草丛、蘑菇的部分,按 Ctrl+X 剪切,返回森林 图层并右击,从弹出的快捷菜单中选择"粘贴到当前位置"选项。

(2) 在背景层和森林层之间新建一个图层,命名为"动物"。按快捷键 O 选择椭圆工具,设置笔触颜色为黑色#000000,笔触大小为 0.5,在舞台中绘制大象的头部和身体,效果如图 1-53 所示。

(3) 按快捷键 N 选择直线工具,添加大象的其他部分,如鼻子、尾巴和四肢,效果 1-54 所示。

(4)使用选择工具(快捷键 V)和部分选择工具(快捷键 A)对大象形状进行调整,效果如图 1-55 所示。

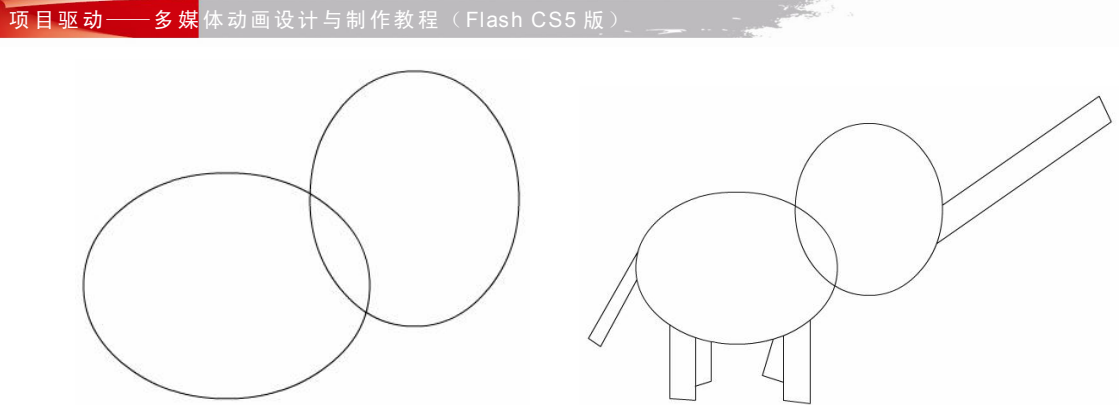

图 1-53 绘制大象头部和身体

图 1-54 绘制大象其他部分

(5) 使用铅笔工具(快捷键 Y) 或者直线工具将大象身体补充完成,效果如图 1-56 所示。

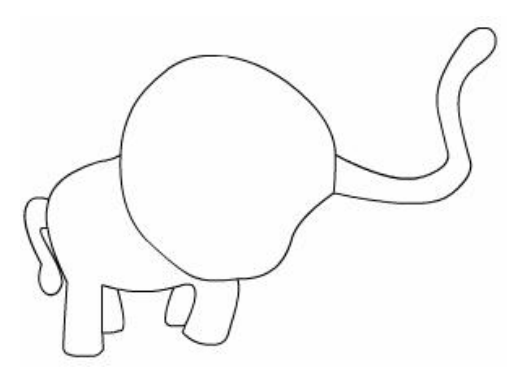

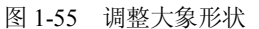

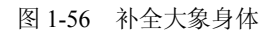

(6)选择椭圆工具,设置笔触为黑色#000000,填充为无色,按住 Shift 键不放,在舞台中绘制 4 个嵌套的椭圆,效果如图 1-57 所示。

(7)设置填充颜色为#DADADA、#EDE9EA、#B98834、#000000,由外至内填充颜色,效果 如图 1-58 所示。

(8)选择画笔工具(快捷键 B),设置填充颜色为白色#FFFFFF,为眼睛黑色的部分添加白色 瞳孔,效果如图 1-59 所示。

(9)使用选择工具选中眼睛边框部分,按 Del 键删除;然后拖动鼠标选择眼睛部分,将其组合,效果如图 1-60 所示。

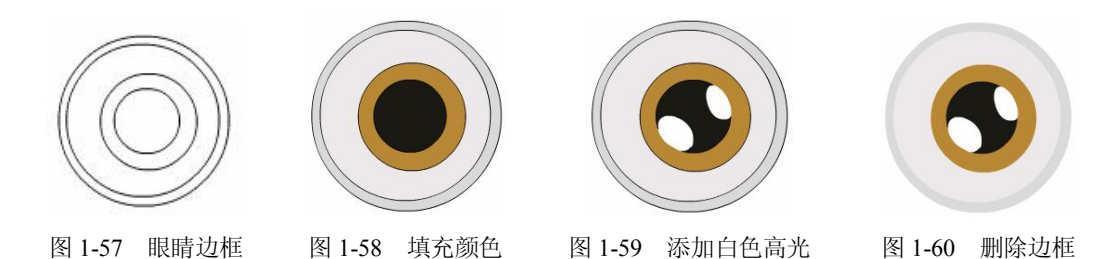

(10)选择眼睛对象,复制一份,将两个眼睛都移动到大象头部合适的位置,使用任意变形工 具调整大小,效果如图 1-61 所示。

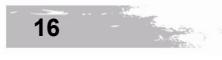

Flash CS5 绘图基础——

项目-

(11)设置填充颜色为#DCDCDA、#C6C7C4,分别填充大象鼻子的亮部和暗部,效果如图 1-62 所示。

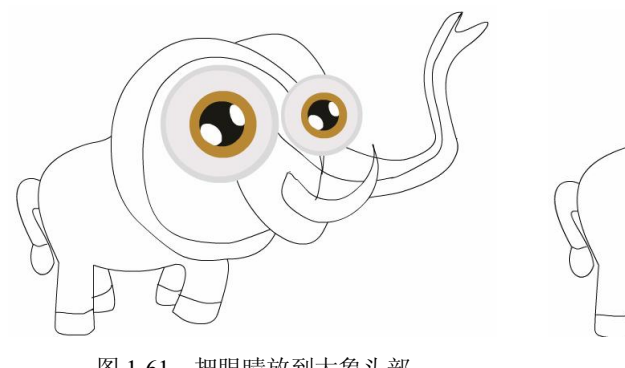

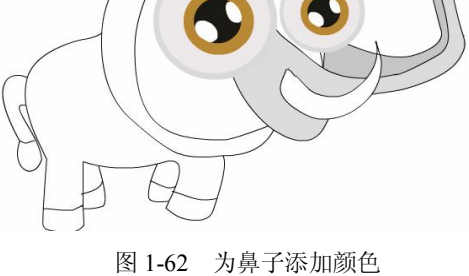

图 1-61 把眼睛放到大象头部

日102 75开1师加放日

(12)设置填充颜色为#D3D3D3、#C6C6C4、#F0F0F0,分别填充大象耳朵的亮部、暗部以及 另一只耳朵部分,效果如图 1-63 所示。

(13)设置填充颜色为#F1F1F1,填充大象象牙的部分,效果如图 1-64 所示。

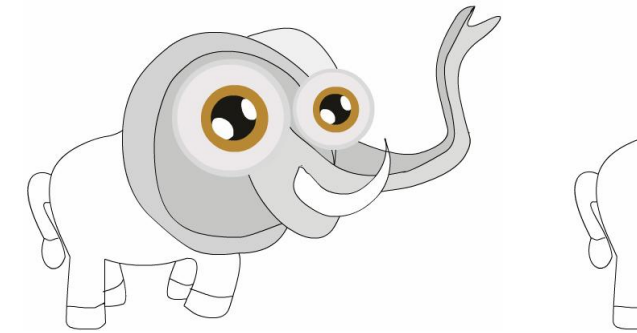

图 1-63 为大象头部上色

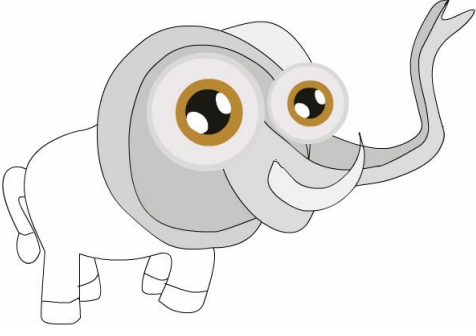

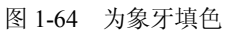

(14)设置填充颜色为#B4B4B4、#A1A1A1,分别填充大象身体的亮部和暗部,效果如图 1-65 所示。

(15)设置填充颜色为#C3C3C4、#2B2923,填充大象尾巴和脚,效果如图 1-66 所示。

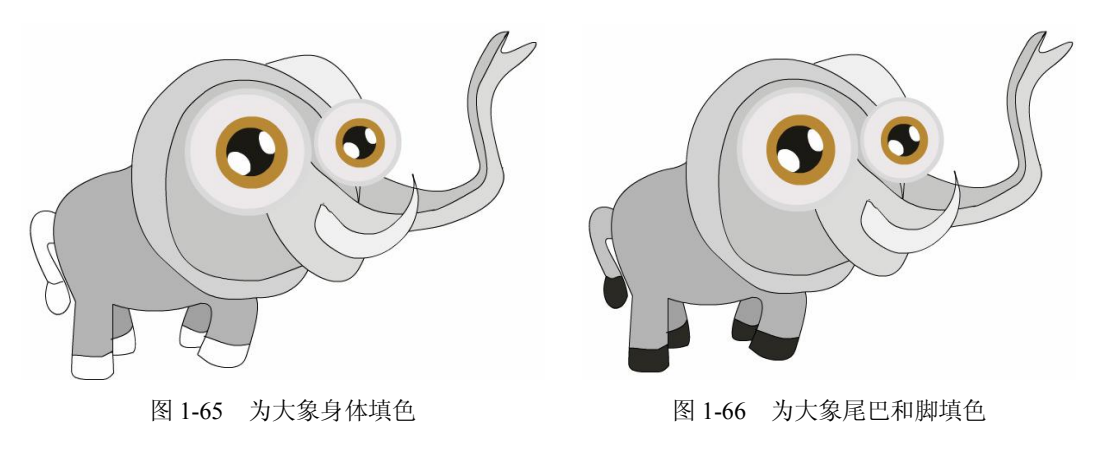

(16)使用选择工具选中大象边框线条部分,按 Del 键删除;然后选中大象对象,组合成一个整体,效果如图 1-67 所示。

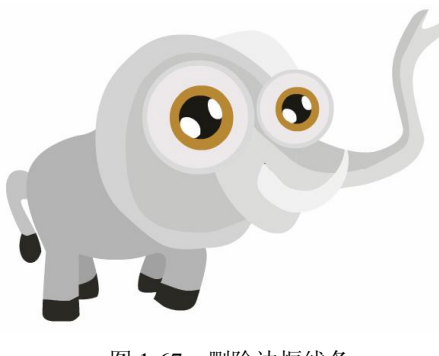

图 1-67 删除边框线条

2. 狮子绘制

(1) 按快捷键 O 选择椭圆工具,设置笔触颜色为黑色#000000,笔触大小为 0.5,在舞台中绘制狮子的头部和身体,效果如图 1-68 所示。

(2)使用选择工具(快捷键 V)和部分选择工具(快捷键 A)对狮子形状进行调整,效果如 图 1-69 所示。

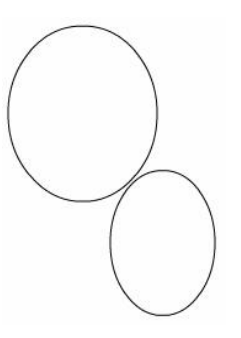

图 1-68 绘制两个椭圆

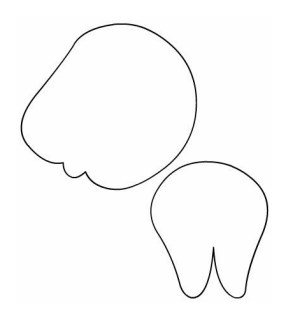

图 1-69 调整椭圆形状

(3)使用铅笔工具(快捷键Y)或者直线工具将狮子身体补充完成,效果如图1-70所示。

(4) 从大象对象中将眼睛的部分复制出来,粘贴到狮子头部,效果如图 1-71 所示。

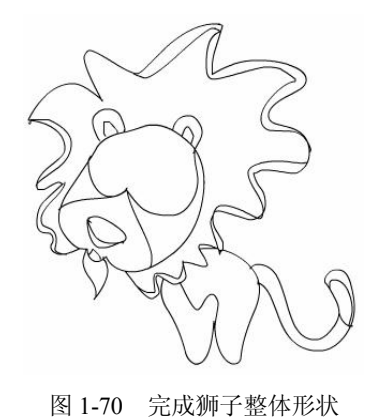

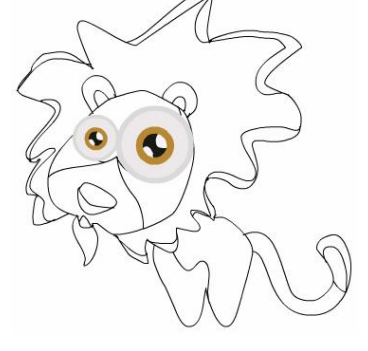

图 1-71 添加狮子眼睛

(5)设置填充颜色为#28140B、#7A675C、#4D301C,分别填充狮子毛发、毛发亮部和毛发暗部,效果如图 1-72 所示。

(6)设置填充颜色为#F6F3B6、#FBBB62、#D99322,分别填充狮子的面部和耳朵,效果如图 1-73 所示。

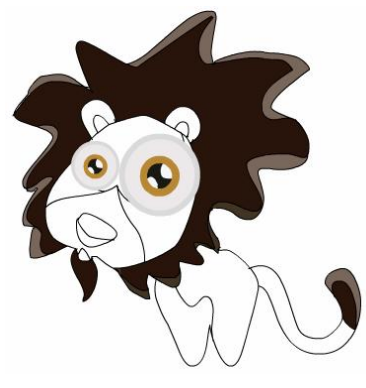

图 1-72 给狮子毛发上色

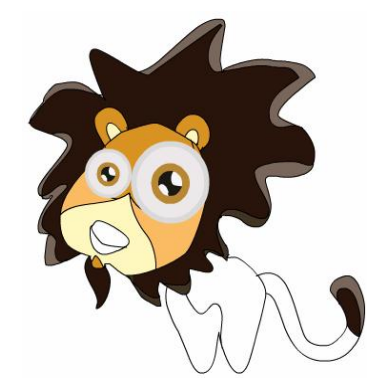

图 1-73 给狮子面部上色

(7)设置填充颜色为#DBA944、#C07A2A、#E59534,填充狮子的身体和尾巴,效果如图 1-74 所示。

(8)设置填充颜色为#DB7268、#451503,填充狮子的鼻子部分,效果如图 1-75 所示。

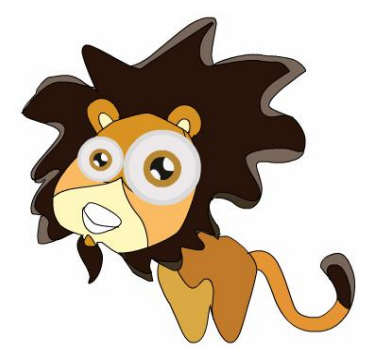

图 1-74 给狮子身体上色

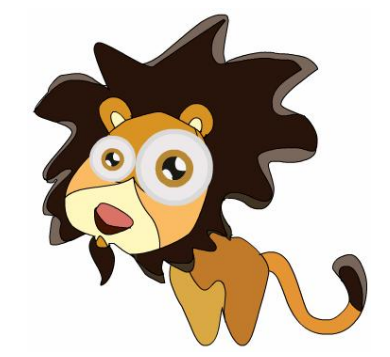

图 1-75 给狮子鼻子上色

(9)使用选择工具选中狮子边框线条部分,按 Del 键删除;然后选中狮子对象,组合成一个整体,效果如图 1-76 所示。

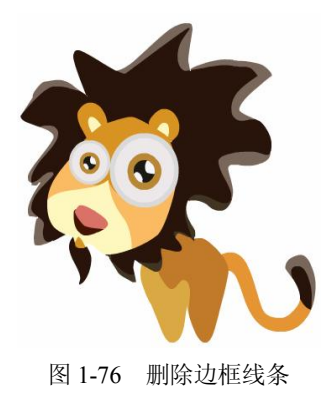

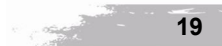

项目驱动───多媒体动画设计与制作教程(Flash CS5 版)

场景中其他几个动物大家可以按照类似的方法绘制出来,放置到画面中,再调整各个对象的叠 放次序即可,具体操作方法不再赘述。完成之后的效果图如图 1-77 所示。

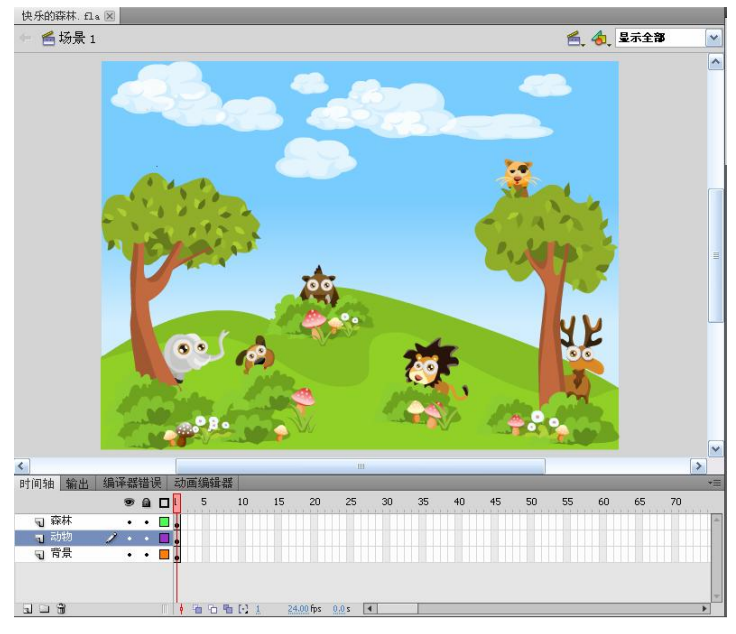

图 1-77 快乐的森林案例最终效果

拓展训练——海底世界

海底世界案例效果如图 1-78 所示。

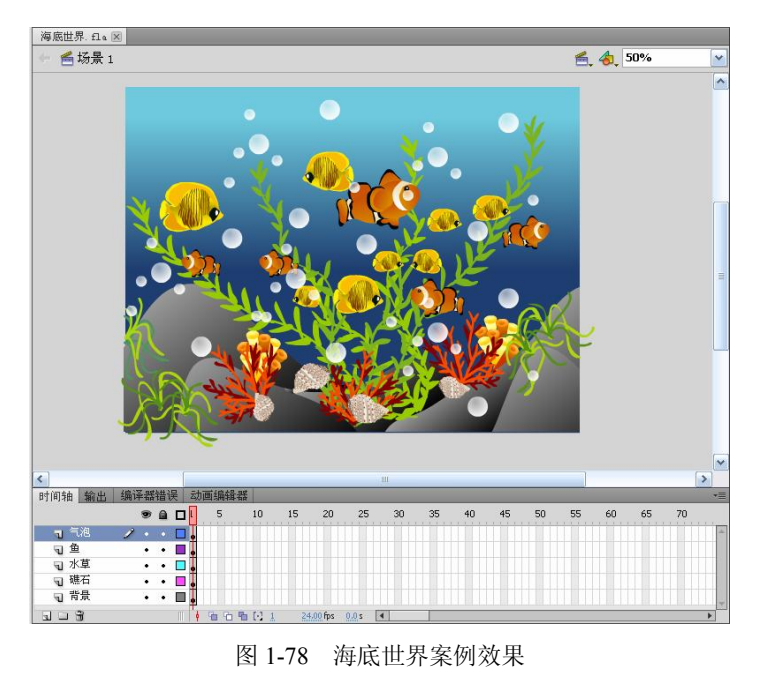

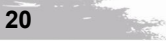

海底世界构成元素提示: 礁石、水草、珊瑚礁、海螺、鱼、气泡。

绘制工具提示:矩形工具、椭圆工具、铅笔工具、刷子工具、填充工具、渐变工具、吸管 工具等。

案例详见海底世界.fla。